# Umstellung der Kontodaten bei Netflix, PayPal, Klarna & Amazon

# Netflix:

**1. Netlix-Website aufrufen:** Öffnen Sie <u>www.netflix.com</u> und melden Sie sich in Ihrem Konto an.

**2. Konto-Einstellungen aufrufen:** Klicken Sie oben rechts auf Ihr Profil und wählen Sie "Konto" aus.

**3. Zahlungsmethode aktualisieren:** Scrollen Sie zum Bereich "Mitgliedschaft & Rechnungsstellung" und klicken Sie auf "Zahlungsmethode aktualisieren".

**4. Neue IBAN eingeben:** Falls Sie ein SEPA-Lastschriftverfahren nutzen, können Sie hier Ihre neue Bankverbindung eingeben.

**5. Änderung speichern:** Bestätigen Sie die Änderung und warten Sie auf die Bestätigungsmeldung.

# PayPal:

### Website:

**1. PayPal aufrufen:** Öffnen Sie <u>www.paypal.com</u> und melde Sie sich in Ihrem Konto an. **2. Zum Bereich "Bankkonten & Kreditkarten" gehen:** Klicken Sie oben auf "Wallet" oder wählen Sie in den Einstellungen "Bankkonten und Karten".

3. Alte IBAN entfernen: Klicken Sie auf Ihr Bankkonto und wählen Sie "entfernen" aus.

**4. Neue IBAN hinzufügen:** Klicke Sie auf "Bankkonto verknüpfen" und geben Sie Ihre neue IBAN ein, folgen Sie danach den Anweisungen zur Verifizierung.

**5. Bestätigung abwarten:** PayPal kann eine Testüberweisung mit einem Bestätigungscode senden. Sobald Sie den Code erhalten, geben Sie ihn zur Verifizierung ein.

### App:

- 1. App öffnen und einloggen
- 2. Auf "Wallet" oder "Bankkonten & Karten" tippen
- 3. Alte IBAN entfernen und neue hinzufügen
- 4. Neue Bankverbindung verifizieren

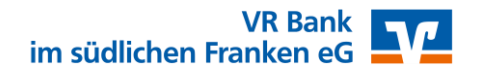

## <u>Klarna:</u>

#### Website:

**1. Klarna aufrufen:** Gehe Sie auf www.klarna.com/de/ und melden Sie sich in Ihrem Konto an.

**2. Zum Bereich "Zahlungsmethoden" gehen:** Klicken Sie auf Ihr Profilbild oder gehen Sie zu "Einstellungen" und wählen Sie "Zahlungsmethoden" aus.

**3. Alte IBAN entfernen:** Wählen Sie die alte Bankverbindung aus und klicken Sie auf "Entfernen".

**4. Neue IBAN hinzufügen:** Klicken Sie auf "Bankkonto hinzufügen" und geben Sie Ihre neue IBAN ein und bestätigen Sie die Eingabe.

**5. Verifizierung abschließen:** Klarna kann eine Testüberweisung oder eine andere Bestätigungsmethode verwenden. Befolge Sie die Anweisungen zur Verifizierung.

### App:

- 1. App öffnen & einloggen
- 2. Zum Bereich "Zahlungsmethoden" gehen
- 3. Alte IBAN entfernen und neue hinzufügen
- 4. Neue Bankverbindung verifizieren

### Amazon:

#### Website:

**1. Amazon aufrufen:** Gehe Sie auf www.amazon.de und melde Sie sich in Ihrem Konto an.

**2. Zum Bereich "Zahlungsarten" gehen:** Klicken Sie oben rechts auf "Mein Konto" und wählen Sie "Zahlungsoptionen" aus.

**3. Alte IBAN entfernen:** Suchen Sie unter "Bankkonten" Ihr altes Konto und klicken Sie auf "Entfernen" oder "Bearbeiten", falls Sie es aktualisieren möchtet.

**4. Neue IBAN hinzufügen:** Klicke Sie auf "Zahlungsmethode hinzufügen" → "Bankkonto hinzufügen". Geben Sie Ihre neue IBAN und den Namen des Kontoinhabers ein, wählen Sie SEPA-Lastschriftmandat akzeptieren (falls erforderlich).

**5. Änderung speichern & Bestätigung abwarten:** Amazon kann eine Bestätigung verlangen (z. B. eine Testüberweisung). Stellen Sie sicher, dass Ihre neue IBAN als Standard-Zahlungsmethode gespeichert ist.

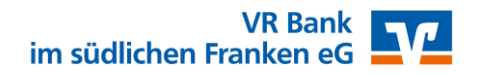

#### App:

**1. Schritt:** Melden Sie sich bei Amazon an und tippen Sie unten rechts auf die "drei Balken"

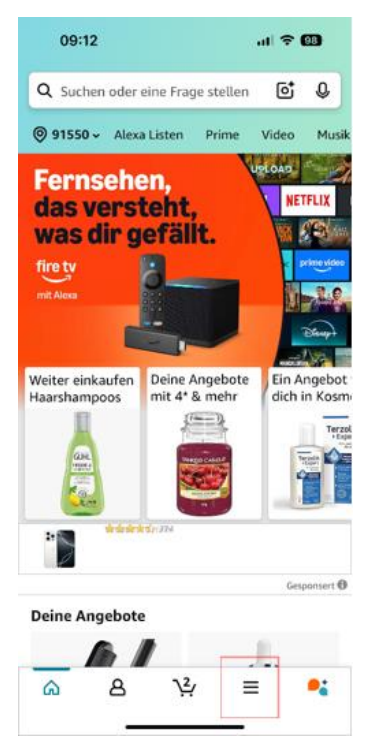

**2. Schritt:** Tippen Sie auf "Mein Konto"

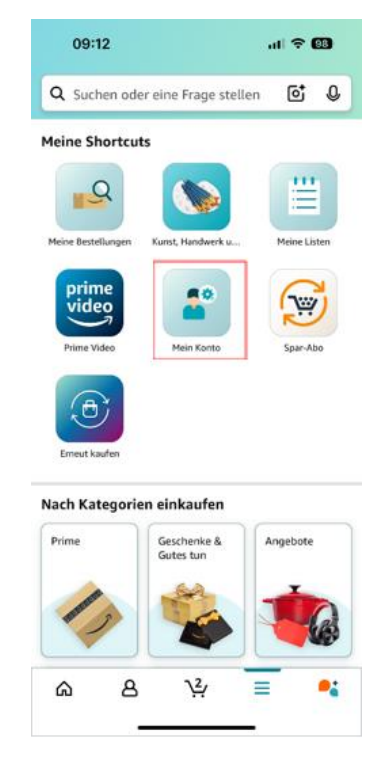

**6. Schritt:** Tippen Sie auf "Hinzufügen"

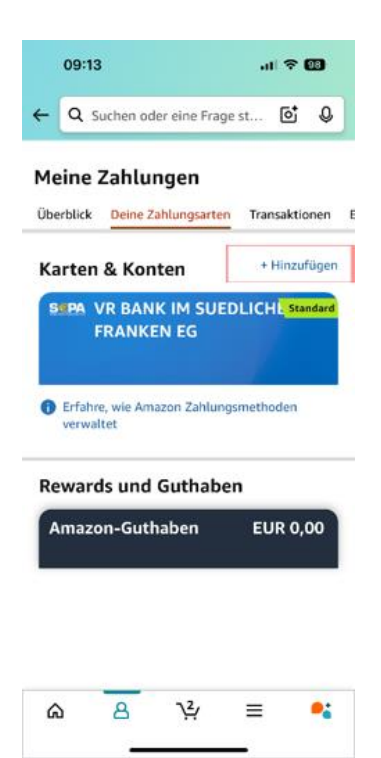

**5. Schritt:** Tippen Sie auf "Ein Bankkonto hinzufügen"

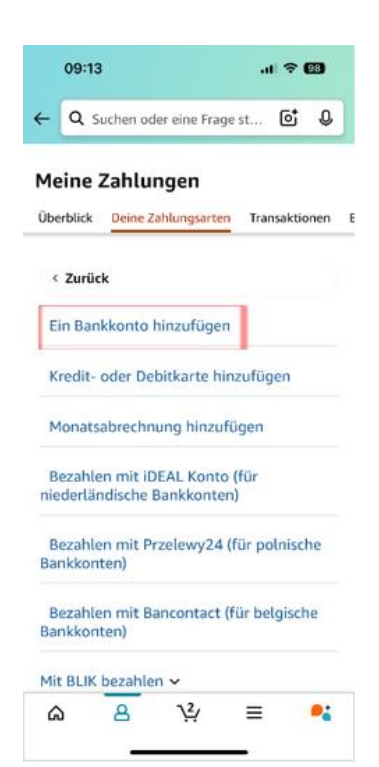

**3. Schritt:** Tippen Sie im Reiter "Zahlungen" auf den Unterpunkt "Zahlungen und Transaktionen"

|                                      | 09:12 후 I                                       | 98) |  |  |
|--------------------------------------|-------------------------------------------------|-----|--|--|
| ←[                                   | Q Suchen oder eine Frage st                     | Q   |  |  |
| Bes                                  | tellungen                                       |     |  |  |
| Me                                   | ine Bestellungen                                | >   |  |  |
| Spar-Abo-Artikel                     |                                                 |     |  |  |
| Rü<br>Pro                            | ckrufe und Warnmeldungen zur<br>oduktsicherheit | >   |  |  |
| Zah                                  | lungen                                          |     |  |  |
| Zahlungen und Transaktionen          |                                                 |     |  |  |
| Geschenkgutschein-Guthaben verwalten |                                                 |     |  |  |
| Eir                                  | kaufen mit Punkten                              | >   |  |  |
| Amazon-Konto aufladen                |                                                 |     |  |  |
| Kun                                  | denservice                                      |     |  |  |
| Kontaktieren Sie uns                 |                                                 |     |  |  |
| Kon                                  | toeinstellungen                                 |     |  |  |
| Anmeldung und Sicherheit             |                                                 |     |  |  |
| ۵                                    | <u> </u>                                        | •   |  |  |
|                                      |                                                 |     |  |  |

**6. Schritt:** Hinterlegen Sie Ihre <u>neue IBAN</u> und den Namen des Kontoinhabers

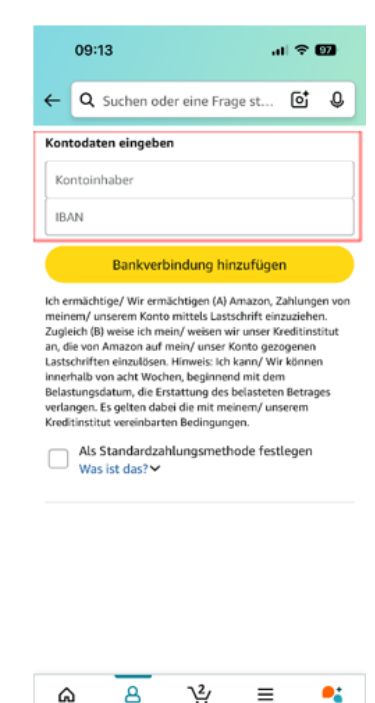

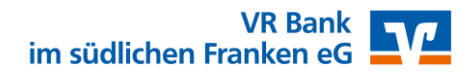

Fertig: Neue Zahlungsart wurde hinzugefügt

7. Schritt: Setzen Sie den Haken bei "Als Standardzahlungsmethode festlegen" und tippen Sie auf "Bankverbindung hinzufügen"

Ich ermächtige/ Wir ermächtigen (A) Amazon, Zahlungen von meinem/ unserem Konto mittels Lastschrift einzuziehen. Zugleich (B) welse ich mein/ weisen wir unser Kreditinstitut ar, die von Amazon auf mein/ unser Konto gezogenen Lastschriften einzulösen. Hinweis: Ich kann/ Wir können innerhalb von acht Wochen, beginnend mit dem Belastungsdatum, die Erstattung des belasteten Betrages verlangen. Es gelten dabei die mit meinem/ unserem Kreditinstitut vereinbarten Bedingungen.

Als Standardzahlungsmethode festlegen Was ist das? 

12

≡

•:

ഹ

8

ΥĻ

 $\equiv$ 

•

â

8

8. Schritt: Tippen Sie auf

"Diese Adresse verwenden"

| Meine           | Zahlung                                      | en           |           |      |
|-----------------|----------------------------------------------|--------------|-----------|------|
| Überblick       | Deine Zahlu                                  | allet        | Transakti | one  |
| Zahlı           | ungsweise hinzu                              | igefügt      |           | -    |
| VR BAN          | IK IM SUEDLI<br>EN EG                        | ICHEN        | Be        | arb  |
|                 |                                              |              | LICHER    |      |
| SEPA            | VR BANK II                                   | M SUED       | 50        | ind  |
| SEPA<br>Konto e | VR BANK II<br>FRANKEN I<br>endet auf ••• 680 | M SUED<br>EG | 50        | inda |
| Konto e         | VR BANK II<br>FRANKEN I<br>Indet auf ••• 680 | M SUED<br>EG | 30        | inda |